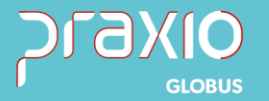

# Informação de Campo

®\_\_\_\_\_\_

#### 1. Informações Gerais

#### **Objetivo:**

A SEFIP foi ajustada conforme PARECER SEI No 16120/2020/ME.

<u>با</u>

Para a Previdência, em relação à **parte patronal**, só existe a obrigação de recolhimento das contribuições sobre a remuneração relativa aos dias trabalhados. Mantendo-se a contribuição da segurada sobre a base integral (valor correspondente aos dias trabalhados mais os dias de afastamento por motivo de licença maternidade).

#### **Detalhes:**

- SIM: 77947
- Módulo: Folha de Pagamento
- Acessos:

#### Relatórios → Relatórios Legais → SEFIP

**Informações Adicionais:** Os campos Remuneração sem 13º Salário e Base de Cálculo da Previdência Social têm valores diferentes. O empregador/contribuinte deve informar a efetiva base de cálculo da Previdência no campo Base de Cálculo da Previdência Social

#### Funcionalidade da Tela

Informar na SEFIP as bases corretamente de acordo com o novo manual da SEFIP 4.7.4 – Afastamento temporário por motivo de licença-maternidade (movimentações Q1, Q2, Q3, Q4, Q5, Q6 e Q7 https://www.caixa.gov.br/Downloads/fgts-manuais-e-cartilhas-operacionais/Manual\_SEFIP\_8\_40\_Jan2021.pdf

São Paulo - SP • 11 5018 2525 Rio de Janeiro - RJ • 21 3525 2929 Blumenau - SC • 47 3037 3005

Atendimento em todo Brasil! praxio.com.br

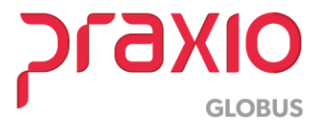

### 2. Parametrizações necessárias

Passo 1: Para essa situação, o manual determina:

Os campos **Remuneração sem 13º Salário** e **Base de Cálculo da Previdência Social** têm valores diferentes. O empregador/contribuinte deve informar a efetiva base de cálculo da Previdência no campo Base de Cálculo da Previdência Social.

#### Exemplo:

Empregada afastada em 06/01/2021 por licença maternidade, com remuneração mensal de R\$ 1.517,00, sendo considerado:

de 01/01 a 05/01 – 05 dias trabalhados; de 06/01 a 31/01 – 25 dias de licença (por ser mensalista)

Cadastro do afastamento na folha:

| G FLP - Condição de Afastamentos                                                                                                    |                                                                                                    | ×                                                                                                    |
|----------------------------------------------------------------------------------------------------|----------------------------------------------------------------------------------------------------|----------------------------------------------------------------------------------------------------|
|                                                                                                    | Computar para abater do 13. Salário     ✓ Calcular Salário Familia     Or Permite digitação na trequência     Permite digitação na trequência     ✓ Gerar estabilidade     ✓ Permite digitação na ficha de conduta     ✓ Alastamento Covid-19 (Suspensão Contr. MP33     Nr de disa a partir do qual perderá     o direito às fieina     Nr de disa a partir do qual perderá     Gieto ao Vale Refeição     Código RAIS     So | FLP - Cadastro de Afastamento     Saída Cadastro Registro Médico Condições de Afastamento     Empresa     Filial     O0     O11     O11 |
| recibos zerados<br>Código de afastamento para<br>HomologNet (informar se diferente<br>do código SE/IP)<br>Percentual de Ajuda Compesatória<br>0.00<br>Motivo de Afastamento (eSocial)<br>17 CAL Licença Maternidade - 120 día<br>Evento para gerar pagamento automático<br>8005 CALARIO MATERNIDADE | Nr das entre temmo do serviço     millar e retorno à patir do qual     perdeta ó dieto a feñes     Código de retorno para     HomologNet (informa se diferente     do código SEFIP) s, inclusive para o cônjuge sobrevivente     Evento para período entre últ dia trab. e afast.                                                                                                    | LD Descrição<br>LCD Descrição<br>Descrição<br>Observação                                                                                                    |

**Passo 2:** Para que na folha seja considerada a base de cálculo correta, somente os 05 dias de salário. Vamos usar o agrupamento 090:

A) Criar um evento e associar o mesmo ao evento interno 058 (Vide imagem A)

Cadastro  $\rightarrow$  Eventos  $\rightarrow$  Cadastro

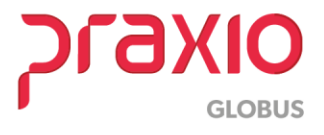

| ₂adastro   Configurações Legais                | Autoriza Usuários | a Variáveis   Info  | rmações eSocial |             |            |
|------------------------------------------------|-------------------|---------------------|-----------------|-------------|------------|
| Código Descrição                               |                   |                     |                 |             |            |
| 9553_ 🙀 BASE EMPRESA                           | NSS               |                     |                 |             |            |
| Descrição completa                             |                   |                     |                 |             |            |
| BASE EMPRESA INSS                              |                   |                     |                 |             |            |
| Tipo de evento                                 |                   |                     |                 |             |            |
| C Provento                                     |                   | C Infor             | mativo (Coluna  | a Desc.]    |            |
| C Desconto                                     |                   | C Information       | mativo (Coluna  | a Prov.)    |            |
| Base                                           |                   |                     |                 |             |            |
|                                                |                   |                     |                 | Apenas para | Digitação  |
| Rotina                                         |                   | Ac                  | créscimo        | /alor Min.  | √alor Máx. |
| D                                              |                   | <u> </u>            | 100,000000 J    | 0,000000    | 0,0000     |
| Di Salario atual                               |                   | C .                 | Bases Autor     | izadas      |            |
| 02 Salario auxiliar 1                          | <u></u>           | 5 o <u>m</u> ar >   | -11             |             |            |
| 03 Salario auxiliar 2                          |                   | Su <u>b</u> trair > |                 |             |            |
| U4 Salario auxiliar 3<br>05 Salario auxiliar 4 |                   | / Revora            | -11             |             |            |
| 06 Salario auxiliar 5                          | -                 | ( <u>Herogu</u>     | -               |             |            |
| 07 Salario auxiliar 6                          | × .               | << <u>T</u> odos    |                 |             |            |
| Base Auxiliar                                  |                   |                     |                 |             |            |
| /A                                             |                   |                     |                 |             |            |
| Tabela progressiva                             |                   |                     |                 |             |            |
|                                                |                   |                     |                 |             |            |
| Tabela progressiva                             |                   |                     |                 |             |            |

 B) Acessar o agrupamento de eventos "tipo de agrupamento" 090, criar um código com a descrição desejada e associar o evento de salário maternidade. (vide imagem B)

### Cadastro $\rightarrow$ Eventos $\rightarrow$ Agrupamento de eventos

C) Acessar o menu destino de agrupamento de eventos e agrupar por empresa no tipo de agrupamento 090 o código criado. (vide imagem C)

| G FLP - Agrupamento de Eventos                    |                            | ×                                                        |
|---------------------------------------------------|----------------------------|----------------------------------------------------------|
| Saída Listagens                                   | IMAGEM "B"                 |                                                          |
| Tipo Agrupamento                                  |                            |                                                          |
| 090 - Eventos para abater da base de INSS so      | ibre salários              | G FLP - Destino de Agrupamento de Eventos IMAGEM "C"     |
| Código Descrição                                  |                            | Saída                                                    |
|                                                   |                            | Empresa Agrupar por :                                    |
| Tipo de Apuração                                  |                            | 001 Empresa                                              |
| Eventos Disponíveis                               | Eventos Associados         | Empresa                                                  |
| 00002 SALARIOS                                    | · 08005 SALARIO MATERNIDAD | DE                                                       |
| 00004 DIFEBENCA DE SALABIO                        | Somar na base >            | Tipo Agrupamento                                         |
| 00005 SALARIO MENSALISTA                          | Autorian                   | 090 - Eventos para abater da base de INSS sobre salários |
| 00006 SALARIO DIARISTA                            | Autoriza                   | Código do agrupamento                                    |
| 00007 SALARIO HORISTA                             | 12                         |                                                          |
| 00008 SALARIU HURISTA<br>00009 SALARIO + COMISSAO | < <u>K</u> evoga           |                                                          |
| 00010 SALABIO APOSENTADO                          |                            | Eventos automáticos para esse(a) <empresa></empresa>     |
| 00011 SALARIO + DSR                               | << Revoga Todos            | Código Agrupamento Descrição                             |
| 00012 SALARIO SUBSTITUICAO V                      |                            | 1 TESTE SALABIO                                          |

# Cadastro $\rightarrow$ Eventos $\rightarrow$ Destino do agrupamento

Ao gerar a Folha de pagamento, gero corretamente os 25 dias de salário maternidade e 5 dias de salário base.

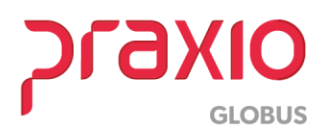

 ✓ Estou gerando o evento 9553 fazendo o seguinte cálculo: base de INSS – evento a reduzir (1517,00 – 1264,17 = 25 2,83)

| Código funcionário                              |        |            | Co<br>31                             | mpetênc<br>/01/2021 | ia<br>15 |                                    |
|-------------------------------------------------|--------|------------|--------------------------------------|---------------------|----------|------------------------------------|
| Situação em 31/01/2021<br>C Ativo C Desligado @ | Afasta | ado 3_     | dição em 31/01/2021<br>LICENCA MATEI | RNIDADE             | _        |                                    |
| Ficha Financeira Dependentes                    |        |            |                                      |                     |          |                                    |
| Código evento                                   |        | Re         | ferência                             | V.                  | alor     |                                    |
| 🙀                                               |        |            | 0,00                                 | 0,0                 | o [      |                                    |
| Evento Descrição                                | Tipo   | Referência | Valor                                | Origem              | ^        | Usuário que gerou esse histórico - |
| 5 SALARIO MENSALISTA                            | Ρ      | 5,00       | 252,83                               | 3 SI                |          | MANAGER                            |
| 8005 SALARIO MATERNIDADE                        | Ρ      | 25,00      | 1.264,17                             | 7 SI                |          | Data Hora                          |
| 9002 ARRED PROVENTO FOL.                        | P      | 0,00       | 0,55                                 | 5 SI                | 1        | 11/01/2021 3 12:57:04              |
| 9003 ARRED DESCONTO FOL                         | D      | 0.00       | 0.71                                 | SI                  | _        | ,,                                 |
| 9101 I.N.S.S.                                   | D      | 0,00       | 120,84                               | I SI                |          |                                    |
| 9107 LIQUIDO DE FOLHA                           | В      | 0.00       | 1.396.00                             | ) SI                |          |                                    |
| 9553 BASE EMPRESA INSS                          | В      | 0,00       | 252,83                               | 3 SI                |          |                                    |
| 9603 FGTS SOBRE SALARIOS                        | В      | 0,00       | 121,38                               | S SI                |          |                                    |
| 9609 BASE DE INSS SALARIOS                      | 6 B    | 0,00       | 1.517,00                             | ) SI                |          |                                    |
| 9613 BASE IRRF S SALARIOS                       | В      | 0,00       | 1.396,16                             | S SI                |          |                                    |
| 9618 BASE DE FGTS SALARI                        | В      | 0,00       | 1.517,00                             | ) SI                | ~        |                                    |
| <                                               |        |            |                                      | >                   |          |                                    |

No resumo gerencial, gero os valores de acordo com manual da SEFIP levando como base para cálculo patronal somente o salário referente aos dias efetivos trabalhados.

| 001<br>EMP/FIL/FAP: 001/001 | /0,9680     |                | RESUMO GE  | RENCIAL ANA | LITICO              | COMPETENCIA \$1/01/2021 | FOLHA 0                                    | 0002/0007                     |
|-----------------------------|-------------|----------------|------------|-------------|---------------------|-------------------------|--------------------------------------------|-------------------------------|
|                             |             |                |            |             |                     | Ativos                  | / Desligados / A<br>EMISSAO : 11<br>HORA : | fastados<br>/01/2021<br>13:47 |
| Filial: 001                 |             |                |            |             |                     |                         |                                            |                               |
| COD PROVENTO                | REFER       | ATIVOS         | DESLIGADOS | TOTAL       | COD DESCONTO        | REFER AT IVOS           | DESLIGADOS                                 | TOTAL                         |
| 00005 SALARIO ME            | 5,00        | 252,83         | 0,00       | 252,83      | 09003 ARRED DESC    | 0,71                    | 0,00                                       | 0,71                          |
| 08005 SALARIO MA            | 25,00       | 1.264,17       | 0,00       | 1.264,17    | 09101 I.N.S.S.      | 120,84                  | 0,00                                       | 120,84                        |
| 09002 ARRED PROV            |             | 0,55           | 0,00       | 0,55        |                     |                         |                                            |                               |
| *** TOTAIS PROVENTOS        |             | 1.517,55       | 0,00       | 1.517,55    | *** TOTAIS DESCONTO | 03 121,55               | 0,00                                       | 121,55                        |
|                             |             |                |            | ATIVOS      | DESLIGADOS          | AFASTADOS               | TOTAL                                      |                               |
| ** Liqu                     | ido a Paca  | r              |            | 0,00        | 0,00                | 1,396,00                | 1,396,00                                   |                               |
| ** Depo                     | sito FGTS   |                |            | 0,00        | 0,00                | 121,36                  | 121,36                                     |                               |
| ** Depo                     | sito FGTS   | (Categoria 07  | )          | 0,00        | 0,00                | 0,00                    | 0,00                                       |                               |
| ** Depo                     | sito FGTS   | (Contr. Social | 1)         | 0,00        | 0,00                | 0,00                    | 0,00                                       |                               |
| ** Base                     | FGTS Depo   | sitado         |            | 0,00        | 0,00                | 1.517,00                | 1.517,00                                   |                               |
| ** Base                     | FGTS (Cat   | egoria 07)     |            | 0,00        | 0,00                | 0,00                    | 0,00                                       |                               |
| ** Base                     | Imposto d   | e Renda        |            | 0,00        | 0,00                | 1.396,16                | 1.396,16                                   |                               |
| ·· Base                     | Imposto d   | e Renda (Feri  | a 5)       | 0,00        | 0,00                | 0,00                    | 0,00                                       |                               |
| ** Sala                     | rio Contri  | buicao CLT     |            | 0,00        | 0,00                | 1.517,00                | 1.517,00                                   | _                             |
| ** Sala                     | rio Contri  | buicao Empres. |            | 0,00        | 0,00                | 252,83                  | 252,83                                     | 1                             |
| 3413                        | NAC CONCEN  | SULCAS AUCORS  | 100        | 0,00        | 0,00                | 0,00                    | 0,00                                       |                               |
| ** Sala                     | rio Contri  | buicao Pro-La  | bore       | 0,00        | 0,00                | 0,00                    | 0,00                                       |                               |
| ** IN33                     | Retido do   | Funcionario    |            | 0,00        | 0,00                | 120,84                  | 120,84                                     |                               |
| ** IN55                     | da Empres   |                |            | 0,00        | 0,00                | 50,56                   | 50,56                                      | 1                             |
| ** Acid                     | lente de Tr | abalho         |            | 0,00        | 0,00                | 7,24                    | 7, 34                                      |                               |
| ** Acid                     | lente de Tr | abalho Ag.Noc  | ivo        | 0,00        | 0,00                | 0,00                    | 0,00                                       |                               |
| ** Tero                     | eiros       | -              |            | 0,00        | 0,00                | 14,66                   | 14,66                                      |                               |
| ** Sala                     | rio Educac  | 20             |            | 0,00        | 0,00                | 0,00                    | 0,00                                       | -                             |
| ** SEST                     | SENAT (Au   | tonomos Cat 1  | 5)         | 0,00        | 0,00                | 0,00                    | 0,00                                       |                               |
| ** Dedu                     | coes INSS   |                |            | 0,00        | 0,00                | 1.264,17                | 1.264,17                                   |                               |
| ** TOTA                     | L INSS      |                |            | 0,00        | 0,00                | -1.070,77               | -1.070,77                                  |                               |

**Passo 3:** Ao gerar o arquivo para a SEFIP e importar na versão nova, devo levar os campos conforme determina o manual:

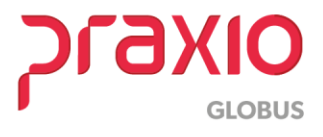

#### Devo levar da seguinte forma:

 campo Remuneração sem 13° Salário – valor correspondente à remuneração que seria devida, caso o trabalhador não estivesse afastado (para incidência do FGTS) – R\$ 1517,00;

• campo **Base de Cálculo da Previdência Social** – valor correspondente aos 05 dias trabalhados (para incidência da Previdência) – R\$ 252,83;

• campo **Movimentação** – 05/01/2021 (dia imediatamente anterior ao efetivo afastamento) e o código Q1;

• campo Valor Descontado do Segurado – valor do efetivo desconto do trabalhador;

| X SEF                                                                                                    | IP Sobre o SEFIP ×                                                                                                    |
|----------------------------------------------------------------------------------------------------|----------------------------------------------------------------------------------------------------|
| Arquivo Editar Exibir Relatórios Fe                                                                                                    | SEFIP Sistema Empresa de Recolhimento do     FGTS e Informações à Previdência Social                                                                                                    |
| Cadastro Alocação Movimento<br>Cidastro Alocação Movimento<br>Cid. Rec.: 115 Competência: 01/2<br>Cid. Rec.: 115 Competência: 01/2<br>Cid. Rec.: 115 C | M         Versão 8.40 - 24/12/2020           Tabelas do INSS - 41.0 - 01/03/2020           Tabelas SELIC - 12/2020           Tabelas SELIC - 12/2020           Tabelas SEL |
|                                                                                                    | Hemunerações           Sem 13ª Salário:         1.517.00         13ª Salário:         0.00           Beru neração Complementar para o EGTS:         C. Sim.         6. Não.                                                                                                    |
|                                                                                                    | Classe: Salário Base: 0.00                                                                                                    |
|                                                                                                    | Valor Descontado<br>do Segurado:<br>(Preencher para ocor. 05 a 08, cód. de recolhimento 650, categoria 02 e salário maternidade)                                                                                                    |
|                                                                                                    | Base de Cálculo da Previdência Social           Alastamento por 01, 02, 03, P3, R, 22, 23, 24, 01, 02, 03, 04,           Q5, Q5 e Q7 e/ou Remuneração Complementar para FGTS:                                                                                                    |
|                                                                                                    | Base de Cálculo do 13ª Salário da Previdência Social<br>(Preencher somente quando houver ajuste de rem. variável e incidência para o INSS sobre 13ª salário                                                                                                    |

• campo Ocorrência - 05, 06, 07 ou 08, conforme o caso;

Não podemos levar automático esse campo, pois depende do entendimento de cada empresa, com isso o campo não vem preenchido.

| Arquivo Editar Exibir Relatórios F | erramentas Aiuda                                                                                                    |
|------------------------------------|----------------------------------------------------------------------------------------------------|
|                                    | ©                                                                                                    |
| Cadastro Alocação Movimento        | Cadasto da Tabalhadar                                                                                                    |
|                                    | Empresa                                                                                                    |
| - <u> </u>                         | Identificação PIS/PASEP/CI: 165                                                                                                    |
|                                    | Nome:<br>Categoria: 01 - Empregado;                                                                                                    |
|                                    | Logradouro:                                                                                                    |
|                                    | Cidade: UF: ·                                                                                                    |
|                                    | CBD:         03421         CTPS:         00         Série:         00           Matricula:         00000001273         Decerência:         - Sem exposição a          - |
|                                    | Datas<br>Nascimento: 09 E3 Admissão: 05/08/2020 E5                                                                                                    |
|                                    | Optante FGTS 🔽 Opção: 05/08/2020 🔝                                                                                                    |

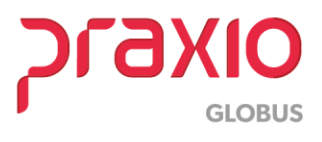

Portanto, para que não haja inconsistência no validador da Sefip, a ocorrência predominante deve ser preenchida, aonde temos duas formas para preenchimento:

- Manualmente no validador após a importação do arquivo no campo cadastro do trabalhados no menu>>cadastro>>empresa>>funcionário desejado
- Fazer um cadastro de agente nocivo com um "código aceito pela SEFIP como por exemplo 05" e associar ao funcionário conforme a data de início da licença maternidade

#### Passo 4:

a) Cadastro de Agente Nocivo para licença maternidade:

| 🕝 FLP - Ca                                                    | dastro de Agente Nocivo                                                                                                    |                                          |                    | >     |
|---------------------------------------------------------------|----------------------------------------------------------------------------------------------------|------------------------------------------|--------------------|-------|
| Saida                                                         |                                                                                                    |                                          |                    |       |
| Código<br>3                                                   | Descrição                                                                                                    |                                          | Tipo<br>F - Físico |       |
| Tecnica Utiliz                                                | tada para Avaliação do Agente Nociv                                                                                                    | 0                                        |                    |       |
| Fator de Risc                                                 | 0                                                                                                    |                                          |                    |       |
| Neutralizaç<br>⊂ Sim                                          | ão EPI Neutralização                                                                                                    | Periculosidade<br>Não O Sim O I          | Não O Sim O N      | ão    |
| l'ipo de Avali<br>2 · Critério qu                             | ação do fator de risco Utiliza EPI<br>ualitativo 🚽 0 ⋅ Não se a                                                                            | Utiliza EPC<br>plica 💽 0 · Não se aplica | <b>•</b>           |       |
| Fatores d<br>04.03.99                                         | de risco ambientais (eSocial) —<br>19 🙀 OUTROS                                                                                             |                                          | imite de Tolerã    | incia |
| Unidade de<br>016                                             | e Medida da intensidade ou concentra                                                                                                    | ção                                      |                    |       |
| EPI's Cadastr                                                 | ados                                                                                                    | EPI's Ass                                | ociados            |       |
| BOTA MICH<br>BOTA MICH<br>BOTA MICH<br>BOTA MICH<br>BOTA MICH | RO FIBRA B. COMPO - 0051 /<br>RO FIBRA B. COMPO - 0052<br>RO FIBRA B. COMPO - 0053<br>RO FIBRA B. COMPO - 0054<br>RO FIBRA B. COMPO - 0054 | Agrupa >                                 |                    |       |
| BOTA MICI<br>BOTA MICI<br>BOTA MICI<br>BOTA MICI<br>BOTA PVC  | KO FIERA B. COMPO - 0056<br>RO FIERA B. COMPO - 0057<br>RO FIERA B. COMPO - 0058<br>RO FIERA B. COMPO - 0058<br>CANO LONGO LIMPE - 0020    | < <u>R</u> evoga                         |                    |       |
| BOTA PVC<br>BOTA PVC<br>BOTA PVC<br>BOTA PVC                  | CANO LONGO LIMPE - 0021<br>CANO LONGO LIMPE - 0023<br>CANO LONGO LIMPE - 0024<br>CANO LONGO LIMPE - 0025                                   | , << Reyoga Todos                        |                    |       |

### Cadastro $\rightarrow$ Função $\rightarrow$ Agente nocivo

b) Após o cadastro deve associar a funcionária pelo menu:

# Cadastro $\rightarrow$ Função $\rightarrow$ Agente nocivo por funcionário

**OBS:** <u>O ideal é que seja colocado a data inicial do afastamento e a data final,</u> para não ser esquecido.

| G SRH - Cadastro de Agente N                                                                                                    | locivo por Funci                            | onário                        |               |                            | ×  |
|----------------------------------------------------------------------------------------------------|---------------------------------------------|-------------------------------|---------------|----------------------------|----|
| Saida Hist. PPP Hist. Salaria                                                                                                    | al .                                        |                               |               |                            |    |
| Empresa                                                                                                    |                                             | Filial                        |               |                            |    |
| 001                                                                                                    | *                                           | 001                           |               |                            | Ŧ  |
| Registro                                                                                                    |                                             |                               | Fun           | ção                        |    |
| 001273 函                                                                                                    |                                             |                               | ASS           | 6 LOGISTICA                |    |
| Admissão Situação                                                                                                    | Desligado                                   | oem l                         | Motivo        |                            |    |
| 05/08/2020 E AFASTAD                                                                                                    | 0 //                                        | 15                            |               |                            |    |
| Agente Nocivo (para SEFIP)                                                                                                    |                                             |                               |               |                            |    |
| 05-Não exposição a agente nociv                                                                                                    | vo (mais de um vín                          | culo).                        |               |                            | Ŧ  |
|                                                                                                    |                                             |                               |               |                            |    |
| Agente Nocivo                                                                                                    |                                             |                               |               | Data Inicial               |    |
| Agente Nocivo                                                                                                    | ERNIDADE                                    |                               |               | Data Inicial<br>01/01/2021 | 15 |
| Agente Nocivo<br>3LICENÇA MATE<br>Data Final Intensida                                                                                                    | ERNIDADE<br>ade / Concentraç                | ăo                            |               | Data Inicial<br>01/01/2021 | 15 |
| Agente Nocivo 3_ ALICENÇA MATE Data Final Intensida 05/05/2021 3                                                                                                    | ERNIDADE<br>ade / Concentraç                | ăo                            |               | Data Inicial               | 15 |
| Agente Nocivo<br>3_ ALICENÇA MATE<br>Data Final Intenside<br>05/05/2021 33<br>Metodologia utilizada dos riscos err                                                                                         | ERNIDADE<br>ade / Concentraç                | ão<br>Observação              | )(ões) comple | Data Inicial<br>01/01/2021 |    |
| Agente Nocivo<br>3ALICENÇA MATE<br>Data Final Intenside<br>05/05/2021 33<br>Metodologia utilizada dos riscos erg                                                                                           | ERNIDADE<br>ade / Concentraçã<br>gonômicos  | ão<br>Observação              | )(ões) comple | Data Inicial               | 15 |
| Agente Nocivo<br>3LICENÇA MATé<br>Data Final Intenside<br>Grownout III Intenside<br>Metodologia utilizada dos riscos erg                                                                                   | ERNIDADE<br>ade / Concentraçã<br>gonômicos  | ăo<br>Observação              | o(ões) comple | Data Inicial<br>01/01/2021 | 15 |
| Agente Nocivo<br>3UICENÇA MATE<br>Data Final Intenside<br>Generative Tagente<br>Metodologia utilizada dos riscos erg                                                                                       | ERNIDADE<br>ade / Concentração<br>gonômicos | ăo<br>Observação              | o(ões) comple | Data Inicial<br>01/01/2021 |    |
| Agente Nocivo           Agente Nocivo           Agente Nocivo           Jata Final           Intenside           Goloszozal           Metodologia utilizada dos riscos erg           Código (Agente Nocivo | ERNIDADE<br>ade / Concentraç<br>gonômicos   | ão<br>Observação<br>ata Final | (ões) comple  | Data Inicial<br>01/01/2021 |    |

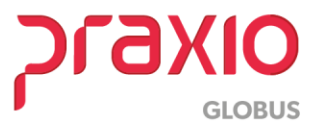

Ao gerar a SEFIP deve se atentar ao campo "Código fixo do agente nocivo" aonde deve ser informado a opção "verificar agente nocivo do funciona"

| 5 FLP - S.E.F.I.P.                                                                                                    |                                                                                                    | X |
|----------------------------------------------------------------------------------------------------|----------------------------------------------------------------------------------------------------|---|
| Saída                                                                                                    |                                                                                                    |   |
| Empresa                                                                                                    | Competência Código de Recolhimento                                                                                   |   |
| 001                                                                                                    | ▼ 31/01/2021 115 Recolhimento (no prazo ou em atraso)                                                                | * |
| Becolhimento FGTS         Recolhimento INSS           05/02/2021         Image: Construction of the second second sec | Arquivo a gerar         Competência 13ª         Competência(s) 13ª           CMTemp\SEFIP.RE         1/1         100 |   |
| Geral Empresas Afastados Totais dos Reg. 1                                                                                                    | Tipo 30   Fgts Complem.   Filias   Funções                                                                           |   |
| Gerar endereços para admitidos entre :                                                                                                    | Código de Pagamento da GPS                                                                                           |   |
| 01/01/2021 20 21/01/2021 20                                                                                                    | 2100 Empresas em Geral - CNPJ                                                                                        |   |
| 01/01/2021 13 e 31/01/2021 13                                                                                                    | Código Fixo de Agente Nacivo                                                                                         |   |
| Indicador recolhimento FGTS                                                                                                    | VERIFICAR AGENTE NOCIVO DO FUNCIONÁ                                                                                  |   |
| No prazo 👻                                                                                                    | Modalidade de Parcelamento do PGTS                                                                                   |   |
| Indicador recolhimento INSS                                                                                                    | 1 - Recolhimento do FGTS com individualização dos valores 🔹                                                          |   |
| No prazo 👻                                                                                                    | Tipo de folha                                                                                                    |   |
|                                                                                                    |                                                                                                    |   |

Ao ser gerada a SEFIP e importada, o sistema automaticamente levará a ocorrência cadastrada:

| Cadastro de   | e Trabalhador                               |
|---------------|---------------------------------------------|
| Empresa       |                                             |
| Identificação |                                             |
| PIS/PASEP/CI: | 165 34148 33-2                              |
| Nome:         |                                             |
| Categoria:    | 01 - Empregado;                             |
| Endereço      |                                             |
| Logradouro:   |                                             |
| Bairro:       | CEP: ·                                      |
| Cidade:       | UF:                                         |
| CBO:          |                                             |
| Matrícula: 00 | 1000001273 Ocorrência: 05 - Mais de um vínc |

Com a OCORRÊNCIA informada, seja automática ou manual, ao simular o arquivo importado é gerado os valores de acordo com as bases no resumo gerencial.

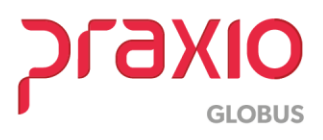

| MINISTERIO DA FAZENDA - MF     |                 |               |                  |          |                   |                  |                 | DATA: 11   | /01/202: |
|--------------------------------|-----------------|---------------|------------------|----------|-------------------|------------------|-----------------|------------|----------|
| GFIP - SEFIP 8.40 (24/12/2020) | TABELAS 41.0 (  | 01/03/2020)   |                  |          |                   |                  |                 | HORA:      | 11:48:5  |
|                                |                 |               |                  |          |                   |                  |                 | PÁG :      | 0003     |
| COMPROVANTE                    | DE DECLARAÇÃO I | DAS CONTRIBUT | COES & RECOLHER  | A PREVI  | DÊNCIA SOCIAL     | E A OUTRAS EN    | TIDADES E FUN   | DOS POR FE | AS       |
|                                |                 |               | TWAR             | 55A      |                   |                  | NE ADOUTUO      | 100        |          |
| PMDDER .                       |                 |               | NE CONTR         |          |                   |                  | TRECATCIO       |            |          |
| COMD: 01/2021 COD DEC:115      | COD CDS - 2119  | FD15-512      | OUTDIS ENT. 31 3 |          | STMDIES - 1       | 31.TO DAT - 3 0  | FID: 0 96       | DAT ATUST  | 200-2    |
| TOMADOR/OBRA:                  | 000 000.2115    | 1140.012      | 001000 2011010   |          | DIMPLED. I        | ALLY ALL 0,0     | INSCRIÇÃO:      | AAT AUCUI  |          |
| LOGRADOURO : J                 |                 |               |                  |          | BAIRRO: Capo      | avinha           | CNAE PREPONDS   | RANTE :    |          |
| CIDADE:                        | UF: S           | SP            | CEP:(            |          | TELEFONE: C       |                  | CNAE :          |            | 12       |
| APURAÇÃO DO VALOR A RECOLHER-  |                 |               | 612              | 620      | 744               |                  | 779             |            | TOTAL.   |
|                                |                 |               |                  |          |                   |                  |                 |            |          |
|                                |                 |               |                  |          |                   |                  |                 |            |          |
| Empregados/Avulsos             |                 | 120           |                  | Valor    | descontado do     | segurado         |                 | 1          | 20.84    |
| Contribuintes Individuais      |                 |               | 00               |          |                   |                  |                 | -          | 0.00     |
| EMPRESA                        |                 |               |                  | etou u   | ando como Par     | o do Calculo o v | alor do Pé 252  | 00         |          |
| Empregados/Avulsos             |                 | 50            | ,56              | istou us | anuo como bas     | e de calculo o v | aloi ue no 202, | 03         | 50,56    |
| Contribuintes Individuais      |                 | C             | ,00              | 252,83 * | 0,20 = 50,56      |                  |                 |            | 0,00     |
| RAT                            |                 | 7             | ,28              | 252,83*  | 0,0288 = 7,28     |                  |                 |            | 7,28     |
| RAI - Agentes Nocivos          |                 | 0             | ,00              |          |                   |                  |                 |            | 0,00     |
| Valores Pagos a Cooperativa:   | 5               | 0             | ,00              |          |                   |                  |                 |            | 0.00     |
| Adicional Cooperativas         |                 |               | ,00              |          |                   |                  |                 |            | 0,00     |
| Comercialização Frodução       |                 |               | ,00              |          |                   |                  |                 |            | 0,00     |
| Evento Desportivo/Fatrocinic   | THEE            |               | ,00              |          |                   |                  |                 |            | 0.00     |
| (-) Detencio Lei 9 711/92      | 1835            |               | 00 Malarda da    | duct a a | fatured a conform | TO AC            |                 |            | 0,00     |
| (-) Sal. Familia/Sal. Maternid | iade            | 178           | valor da de      | duçao e  | retuada contor    | me FPAS          |                 |            | 78 68    |
| (-) Compensação                |                 |               | ,00 Oque deve    | ria dedu | izir - que nao fo | i deduzido       |                 | 1          | 0.00     |
| VALOR A RECOLHER - PREVIDÊNCIA | SOCIAL          | c             | ,00 1264,17 - 10 | 85,49 =  | 178,68            |                  |                 |            | 0,00     |
| OUTRAS ENTIDADES               |                 | 14            | . 66             | 0,00     | 0,00              | )                | 0,00            |            | 14,66    |
| RECOLH COMP ANT - VALOR OUT EN | TID             | c             | ,00              | 0,00     | 0,00              | )                | 0,00            |            | 0,00     |
| VALOR A RECOLHER - OUTRAS ENTI | DADES           | 14            | ,66              | 0,00     | 0,00              | )                | 0,00            |            | 14,66    |
| TOTAL & DECOLNED               |                 | 14            | 66               | 0.00     | 0.00              |                  | 0.00            |            | 14 66    |

Uma vez que a ocorrência não foi importada ou informada manualmente, ao tentar simular o arquivo o sistema da SEFP emite a seguinte inconsistência:

|                                                          | 200595 - VALOR DESCONTADO DO SEGURADO SÓ PODE SER INFORMADO PARA OCORRÊNCIA DE<br>MÚLTIPLOS VÍNCULOS (05, 06, 07,08) OU PARA OS CÓDIGOS DE RECOLHIMENTO<br>120, 135 E 650 OU QUANDO HOUVER BENEFÍCIO DE SALÁRIO-MATERNIDADE PAGO<br>DIRETAMENTE PELO INSS |                  |           |
|----------------------------------------------------------|----------------------------------------------------------------------------------------------------|------------------|-----------|
| NIAKAN DAMADO DE DOARA                                   | .05.20105.20.2                                                                                                    | 05/08/2020       | 01        |
|                                                          | CÓDIGO - DESCRIÇÃO DO ERRO                                                                                                    |                  |           |
|                                                          | CONTEÚDO DO CAMPO                                                                                                    |                  |           |
| TRABALHADOR                                              | PIS/PASEP/CI                                                                                                    | ADMISSÃO         | CAT       |
| TOMA DOR / OBRA :                                        | INSCRIÇÃO:                                                                                                    |                  |           |
| IMPRESA:                                                 | INSCRIÇÃO: (                                                                                                    | FP               | AS: 612   |
| COMPETENCIA: 01/2021                                     | CODIGO DE R                                                                                                    | ECOLHIMENTO: 115 |           |
| TORE DO RESPONSAVEL:                                     |                                                                                                    |                  |           |
| NAME DO DESDONSÍTET.                                     | INSCRICTO DO RESPONSAVEL -                                                                                                    |                  |           |
|                                                          | RELATORIO DE INCONSISTÊNCIAS DO FECHAMENTO                                                                                                    |                  |           |
|                                                          |                                                                                                    |                  | 0.000.000 |
|                                                          |                                                                                                    | PÁG :            | 001/001   |
| GFIP - SEFIP 8.40 (24/12/2020) TABELAS 41.0 (01/02/2020) |                                                                                                    | HORA: 1          | 1:24:10   |
| IINISTERIO DO TRABALHO E EMPREGO - M                     | TE MINISTERIO DA FAZENDA - MF                                                                                                    | DATA: 14/        | 01/2021   |

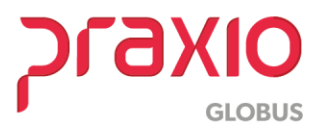